U.S. Court of Appeals for the Tenth Circuit

# How to Submit Original Proceeding and Pay Fees Online Using CM/ECF

NextGen CM/ECF

### HOW TO SUBMIT AN ORIGINAL PROCEEDING WITH FEE PAYMENT

The court's Electronic Case Filing application (ECF) may be used to submit your agency petition for review, or writ of mandamus, along with a fee payment using Pay.gov. You must be a registered ECF user with this court to submit the petition and/or payment in this manner.

Make sure you have your agency petition or mandamus and any supporting documents ready to upload. All documents must be in searchable PDF format and each PDF must not exceed 30 MB in size.

- 1. On the start-up page after logging into ECF, select Utilities to see the submission options. Select *Open New Agency Review Proceeding* or *Open New Mandamus Proceeding*.
- 2. After making your selection, you have the option to select either submit the petition and *Pay Agency/Mandamus Fee by Credit Card* or submit the petition and *Address Agency/Mandamus Fee Later*.
- 3. In this example, we will use Pay Agency Fee by Credit Card to submit a payment with an agency petition for review (note: the steps for filing a petition for a writ of mandamus are essentially identical to what is outlined here ).
- 4. The Pay Agency Fee by Credit Card window will open in the current tab and look similar to the image below. Please read the directions on the screen carefully before proceeding with your petition submission and payment.

| Pay Age                     | ency Fee by Cr       | edit Card      |                  |               |                  |                         |                          |                             |                      |
|-----------------------------|----------------------|----------------|------------------|---------------|------------------|-------------------------|--------------------------|-----------------------------|----------------------|
|                             |                      |                |                  | PLEASE R      | EAD THE FOLL     | OWING DIRECTIONS        | CAREFULLY                |                             |                      |
| 1. Please                   | e attach your Peti   | tion for Revie | w in PDF for     | nat by filing | in the Descript  | ion field and clickin   | g the "Browse" button    | to attach your pleading.    |                      |
| 2. You m                    | ay include a mot     | on for stay or | attach addit     | ional docum   | ents (attachme   | nts) by filing in the c | lescription field follow | ed by clicking the "Brows   | e" button.           |
| 3. After a                  | attaching your do    | cuments you i  | nust click on    | "Pay Fee an   | d Submit" to s   | tart the payment pro    | ocess.                   |                             |                      |
| 4. You w                    | ill be automatical   | ly directed to | the Pacer w      | ebsite where  | you will be re   | quired to log into yo   | our ECF account to cor   | tinue the payment proces    | ss.                  |
| 5. Once                     | your payment has     | been subbm     | itted you will   | be redirecte  | ed back to the l | ECF filing system.      |                          |                             |                      |
| 7. The co                   | ourt will notify all | parties of you | ur filing/petiti | on once a do  | ocket number h   | nas been assigned.      |                          |                             |                      |
| If this is a                | an emergency ma      | itter or you a | e seeking im     | mediate reli  | ef, please cont  | act the Clerks Office   | e at 303-335-3157 to en  | sure that the matter is har | Idled expeditiously. |
| <b>Type</b><br>Petition for | or Review            |                |                  |               |                  |                         |                          |                             |                      |
| Amount<br>\$500.00          |                      |                |                  |               |                  |                         |                          |                             |                      |
| - Subr                      | mit Documents —      |                |                  |               |                  |                         |                          |                             |                      |
| Descri                      | iption               |                |                  |               |                  |                         |                          |                             |                      |
| Main                        | Document             |                |                  |               |                  |                         |                          |                             |                      |
| Bre                         | owse                 |                |                  |               |                  |                         |                          |                             |                      |
|                             |                      |                |                  |               |                  |                         |                          |                             |                      |

- 5. After carefully reading the on-screen directions, fill in the Description field for the document and click the *Browse* button to select your PDF attachments.
  - a. Search for the PDF file that contains your agency petition.
  - b. Select the appropriate file and click the *Open* button.
- 6. If you need to attach further documentation or attachments, complete the Description field and click the *Browse* button to select your PDF attachments.

Tenth Circuit Court of Appeals

|      | y Agency Fee by Credit          | Card                                                 |                                     |                               |                              |
|------|---------------------------------|------------------------------------------------------|-------------------------------------|-------------------------------|------------------------------|
|      |                                 | PLEASE READ THE FOLLO                                | WING DIRECTIONS CAREFULL            | Y                             |                              |
| 1.   | Please attach your Petition f   | or Review in PDF format by filing in the Description | on field and clicking the "Brow     | se" button to attach your ple | ading.                       |
| 2.   | You may include a motion fo     | r stay or attach additional documents (attachmen     | ts) by filing in the description fi | ield followed by clicking the | "Browse" button.             |
| 3.   | After attaching your docume     | nts you must click on "Pay Fee and Submit" to sta    | art the payment process.            |                               |                              |
| 4.   | You will be automatically di    | ected to the Pacer website where you will be red     | quired to log into your ECF acco    | ount to continue the paymen   | t process.                   |
| 5.   | Once your payment has bee       | n subbmitted you will be redirected back to the E    | CF filing system.                   |                               |                              |
| 7.   | The court will notify all parti | es of your filing/petition once a docket number h    | as been assigned.                   |                               |                              |
| lf t | his is an emergency matter      | or you are seeking immediate relief, please conta    | act the Clerks Office at 303-335-3  | 3157 to ensure that the matte | er is handled expeditiously. |
|      | Submit Documents                |                                                      |                                     |                               |                              |
|      | Browse Click Brows              | e to add another document.                           |                                     |                               |                              |
|      |                                 |                                                      |                                     |                               |                              |
|      | Document                        | Description                                          | Size                                | Sequence                      | Remove All                   |
|      | Document<br>A5EOA.pdf           | Description<br>Petition for Review                   | Size<br>36 KB                       | Sequence                      | Remove All                   |

7. After attaching your documentation, click the Pay Fee and Submit button to begin the submission of the credit card payment. You will now be connected to Pacer.gov where you must log in using your ECF username and Password.

|                                                                                                    | Manage My Account   Manage My Appellate Filer Account   Case Search Sign                                                                       |                                                                                                    |                             |  |  |  |
|----------------------------------------------------------------------------------------------------|----------------------------------------------------------------------------------------------------|----------------------------------------------------------------------------------------------------|-----------------------------|--|--|--|
| PACER PUBLIC ACCESS TO CO                                                                                           | Training<br>DURT ELECTRONIC RECORDS                                                                                                    |                                                                                                    | UNITE STATES                |  |  |  |
| HOME REGISTER FIND A                                                                                                | CASE E-FILE QUICK LINKS                                                                                                    | HELP CONTACT US                                                                                                    | RSS                         |  |  |  |
| PACER Links<br>Court Links<br>Search PACER Case Locator                                                             | MANAGE MY ACCOUNT<br>Enter your PACER credentials to update perso<br>perform other account maintenance functions.                              | nal information, register to e-file, make an o                                                                                                    | nline payment, or to        |  |  |  |
| Announcements                                                                                                    | Login                                                                                                    |                                                                                                    |                             |  |  |  |
| Frequently Asked Questions<br>Resources                                                                             | * Required Information<br>Username * attya_tenthcoa<br>Password *                                                                              |                                                                                                    |                             |  |  |  |
|                                                                                                    | Login<br>Not attya_tenthcoa<br>Need an Account?   Fo<br>NOTICE: This is a restricted government w<br>prohibited and subject to prosecution und | Clear Cancel Click here to login as a different user Concel Click here to login as a different user Concel Click here to login as a different user Concel Click here to concel Click here Click here to concel click here to concel click here Click here to the U.S. Code. All activities an Click here to the U.S. Code. All activities an Click here to the U.S | prized entry is<br>d access |  |  |  |
| ContactUs   Privacy   Policie<br>This site is maintained by the Adminie<br>The purpose of this site is to provide i | attempts are logged.                                                                                                    | ut Us<br>o Center<br>S. federal courts.                                                                                                    |                             |  |  |  |

|                            |                                                                                | Manage My Account   Manage My App       | ellate Filer Account   Case Search Sign In |
|----------------------------|--------------------------------------------------------------------------------|-----------------------------------------|--------------------------------------------|
|                            | Trainina                                                                       |                                         |                                            |
| PUBLIC ACCESS TO C         | COURT ELECTRONIC RECORDS                                                       |                                         | COURTS                                     |
| HOME REGISTER FIND         | A CASE E-FILE QUICK LINKS                                                      | HELP CONTACT US                         | 🔐 Browse Aloud 🔊 RSS                       |
| PACER Links                | MANAGE MY ACCOUNT                                                              |                                         |                                            |
| Court Links                | Welcome, Attya Tenthcoa                                                        |                                         | Logout                                     |
| Search PACER Case Locator  | Account Number 7031616                                                         |                                         |                                            |
| Frequently Asked Questions | Account Balance \$0.00                                                         | I                                       |                                            |
| Resources                  | Case Search Status Active<br>Account Type Upgraded PAC                         | CER Account                             |                                            |
| Manage My Account          |                                                                                |                                         |                                            |
|                            | Pay Other Court Fees for U.S. Court Of An                                      | neals, Tenth Circuit (train) - NevtGon  |                                            |
|                            | * Required Information                                                         |                                         |                                            |
|                            | Payment Amount                                                                 |                                         |                                            |
|                            | Amount Due * \$500.00                                                          |                                         |                                            |
|                            | Select a Payment Method                                                        |                                         |                                            |
|                            | DISCOVER                                                                       |                                         |                                            |
|                            | Attya Tenthcoa<br>XXXXXXXXXXX9424<br>01/2035                                   |                                         |                                            |
|                            | Enter a credit card                                                            |                                         |                                            |
|                            | Note: We protect the security of your info<br>encrypts information you submit. | rmation during transmission using Secur | e Sockets Layer (SSL) software, which      |
|                            |                                                                                | Next Cancel                             |                                            |

- 8. Verify the amount due is correct.
- 9. You may use the credit card on file or enter another credit card to make the payment.
- 10. Click *Next* to continue.
- 11. Complete the Court Specific section, including Attorney Name, Contact Phone Number and Person Completing Transaction fields so that the court may contact you if there are any issues with the payment.
- 12. You must complete the Email Receipt section in order to receive an emailed receipt for the transaction.

| ay Other Court Fees for U.S. Court Of App                                                       | als, Tenth Circuit (train) - NextGen                                       |
|-------------------------------------------------------------------------------------------------|----------------------------------------------------------------------------|
| Payment Summary                                                                                 |                                                                            |
| PAYMENT METHOD                                                                                  | PAYMENT DETAILS                                                            |
| XXXXXXXXXXX9424<br>01/2035<br>Attya Tenthcoa<br>555 Attorney Lane<br>Aurora, CO<br>80013<br>USA | Payment Amount \$500.00<br>Fee Type Other Court Fees                       |
| Court Specific Attorney Name * Contact Phone Number * Person Completing Transaction *           |                                                                            |
| Email Receipt                                                                                   |                                                                            |
| Email Confirm Email Additional Email Addresses                                                  |                                                                            |
| Authorization I authorize a charge to my credit                                                 | rd for the amount above in accordance with my card issuer agreement. *     |
| ote: We protect the security of your inform<br>acrypts information you submit.                  | ation during transmission using Secure Sockets Layer (SSL) software, which |
| S                                                                                               | omit Back Cancel                                                           |

13. Check the Authorization box and click the *Submit* button to complete the transaction.

14. A notification screen indicating the payment was successful will appear briefly before you will be automatically redirected to the ECF application.

| ER Links             | MANAGE MY ACCOUNT                                                                                                    |
|----------------------|----------------------------------------------------------------------------------------------------|
| Links                | Welcome, Attya Tenthcoa Logout                                                                                                    |
| PACER Case Locator   |                                                                                                    |
| ncements             | Account Number 7031616                                                                                                    |
| ntly Asked Questions | Account Balance \$0.00                                                                                                    |
|                      | Case Search Status Active                                                                                                    |
|                      | Account Type Upgraded PACER Account                                                                                                    |
|                      | Payment Successful                                                                                                    |
|                      | Your payment was successful. You will now be redirected back to U.S. Court Of Appeals, Tenth Circuit (train) - NextGen to view your receipt or complete your transaction.                                                                                                    |
|                      | Your payment was successful. You will now be redirected back to U.S. Court Of Appeals, Tenth Circuit (train) - NextGen to view your receipt or complete your transaction.<br>If you are not redirected within 30 seconds, click the 'Submit' button below. Do not click the Refresh or Back buttons, as this may result in multiple charges. |

15. If the transaction was successful, a copy of the receipt will be displayed in the ECF application and you may print it for your records.

| 1 | СМ | <b>DECF</b>                        | Filing Reports - Utilities - Help Getting Started Log Out | Tenth Circuit Court of Appeals |
|---|----|------------------------------------|-----------------------------------------------------------|--------------------------------|
| ſ |    | Your payment is                    | s complete. <u>Print</u> the payment receipt.             |                                |
|   |    | Receipt                            | A10-41786-129                                             |                                |
|   |    | Payment Date<br>Amount<br>Fee Type | 03/29/2017<br>\$500.00<br>Petition for Review             |                                |
|   |    |                                    |                                                           |                                |

16. You may continue to file other pleading or log out if you are finished. The court will notify all parties once a docket number has been assigned.

U.S. Court of Appeals for the Tenth Circuit

## Submitting an Original Proceeding Without Fee Payment

NextGen CM/ECF

## HOW TO SUBMIT AN ORIGINAL PROCEEDING WITHOUT IMMEDIATE FEE PAYMENT

The court's Electronic Case Filing application (ECF) may be used to submit an agency petition for review or petition for writ of mandamus/prohibition without paying the filing fee immediately. You must be a registered ECF user with this court in order to submit the petition and/or payment in this manner.

Make sure you have your agency petition or mandamus petition and any supporting documents ready to upload. All documents must be in searchable PDF format and each PDF must not exceed 30 MB in size.

The following sections outline how to electronically file a petition with the court without submitting immediate payment, and how to electronically submit payment for an existing petition.

**NOTE:** If you seek emergency relief you must also contact the clerk's office via phone at 303-335-3157 during regular business hours.

## HOW TO FILE A PETITION WITH THE COURT WITHOUT SUBMITTING IMMEDIATE PAYMENT

- 1. On the start-up page after logging into ECF, select Utilities to see the submission options. Select *Open New Agency Review Proceeding* or *Open New Mandamus Proceeding*.
- 2. After making your selection, you have the option to select either submit the petition and *Pay Agency/Mandamus Fee by Credit Card* or submit the petition and *Address Agency/Mandamus Fee Later*.
- 3. In this example, we will use the *Address Agency Fee Later* option to submit an agency petition for review without immediately paying the filing fee (note: the steps for filing a petition for a writ of mandamus without immediately paying the filing fee are essentially identical to what is outlined here ).
- 4. The Address Agency Fee Later window will open in the current tab and look similar to the image below. Please read the directions on the screen carefully before proceeding with your petition submission.

#### Tenth Circuit Court of Appeals

#### CMmECF Filing Reports - Utilities - Help Getting Started Log Out

| ddress Agency Fee Later                                                                                                    |                                                                                                    |                                                                                                    |                                                                                       |               |  |
|----------------------------------------------------------------------------------------------------|----------------------------------------------------------------------------------------------------|----------------------------------------------------------------------------------------------------|---------------------------------------------------------------------------------------|---------------|--|
|                                                                                                    | PLEASE READ THE FOLLOWING DIR                                                                                                    | ECTIONS CAREFULLY                                                                                                    |                                                                                       |               |  |
| Please attach your Petition for R<br>You may include a motion for st<br>After attaching your documents<br>The court will notify all parties o<br>Payment of the filing fee or subr<br>this is an emergency matter or y<br>handled expeditiously.<br>pe<br>etition for Review Without Fee Payr<br>nount | eview in PDF format by typing "Petition for Review"<br>ay or attach additional documents (attachments) by<br>you must click on "Submit" to complete the transact<br>nce a docket number has been assigned.<br>nission of an IFP motion will be due within 10 days.<br>bu are seeking immediate relief, please contact the t | " in the Description field and cli<br>filing in the description field fo<br>ction.<br>Clerks Office at 303-335-3157 to | cking the "Browse" button<br>Illowed by clicking the "Bro<br>o ensure that the matter | owse" button. |  |
| Submit Documents Description Browse Click Browse to                                                                                                    | add another document.                                                                                                    |                                                                                                    |                                                                                       |               |  |
| Document                                                                                                    | Description                                                                                                    | Size                                                                                                    | Sequence                                                                              | Remove All    |  |
| A5EOA.pdf                                                                                                    | Petition for Review                                                                                                    | 36 KB                                                                                                    | $\mathbf{v}$                                                                          | ×             |  |
| A-12BRF.PDF                                                                                                    | Agency Order                                                                                                    | 7 KB                                                                                                    | <b>^</b>                                                                              | ×<br>m        |  |
| Submit                                                                                                    |                                                                                                    |                                                                                                    |                                                                                       |               |  |

- 5. After carefully reading the on-screen directions, fill in the Description field for the document and click the *Browse* button to select your PDF attachments.
  - a. Search for the PDF file that contains your agency petition.
  - b. Select the appropriate file and click the *Open* button.
- 6. If you need to attach further documentation or attachments, complete the Description field and click the *Browse* button to select your PDF attachments.
- 7. After attaching your documentation, click the *Submit* button to complete the submission of your petition. The court will notify all parties once a docket number has been assigned.